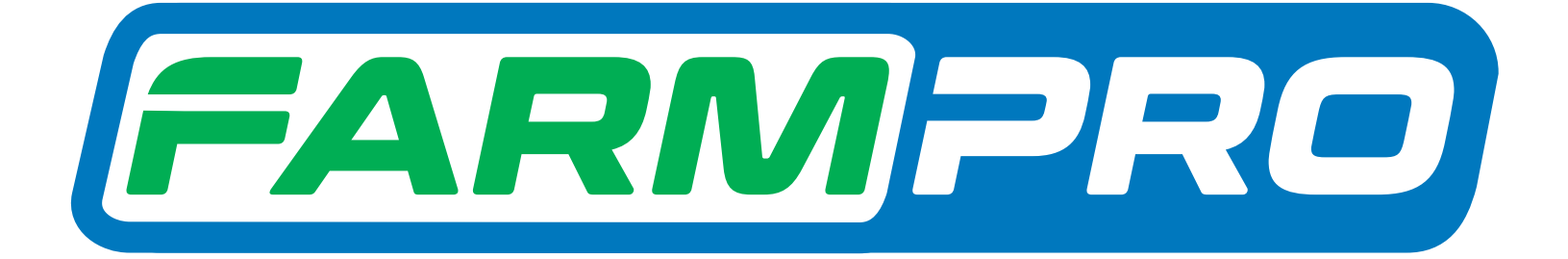

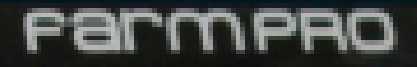

Programacion del Instalador (Página 1)

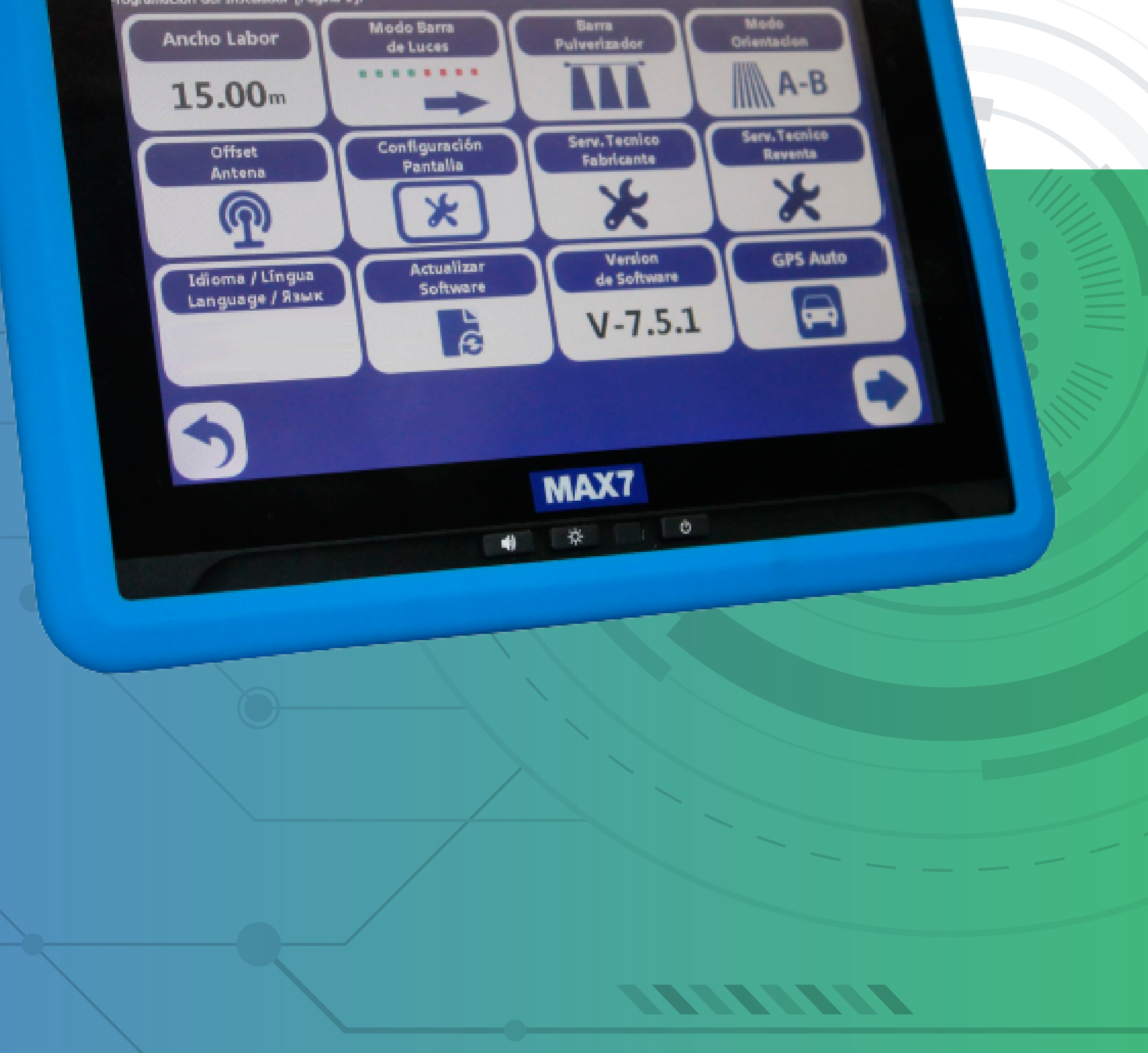

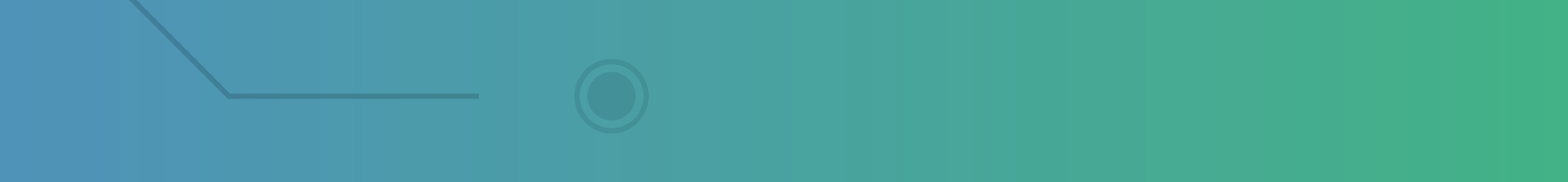

OBS: Precisa estar todos os sensores desconectados do cabo plantadeira e também entre si.

#### Passo 1:

Espere o MINI ligar e aparecer essa tela:

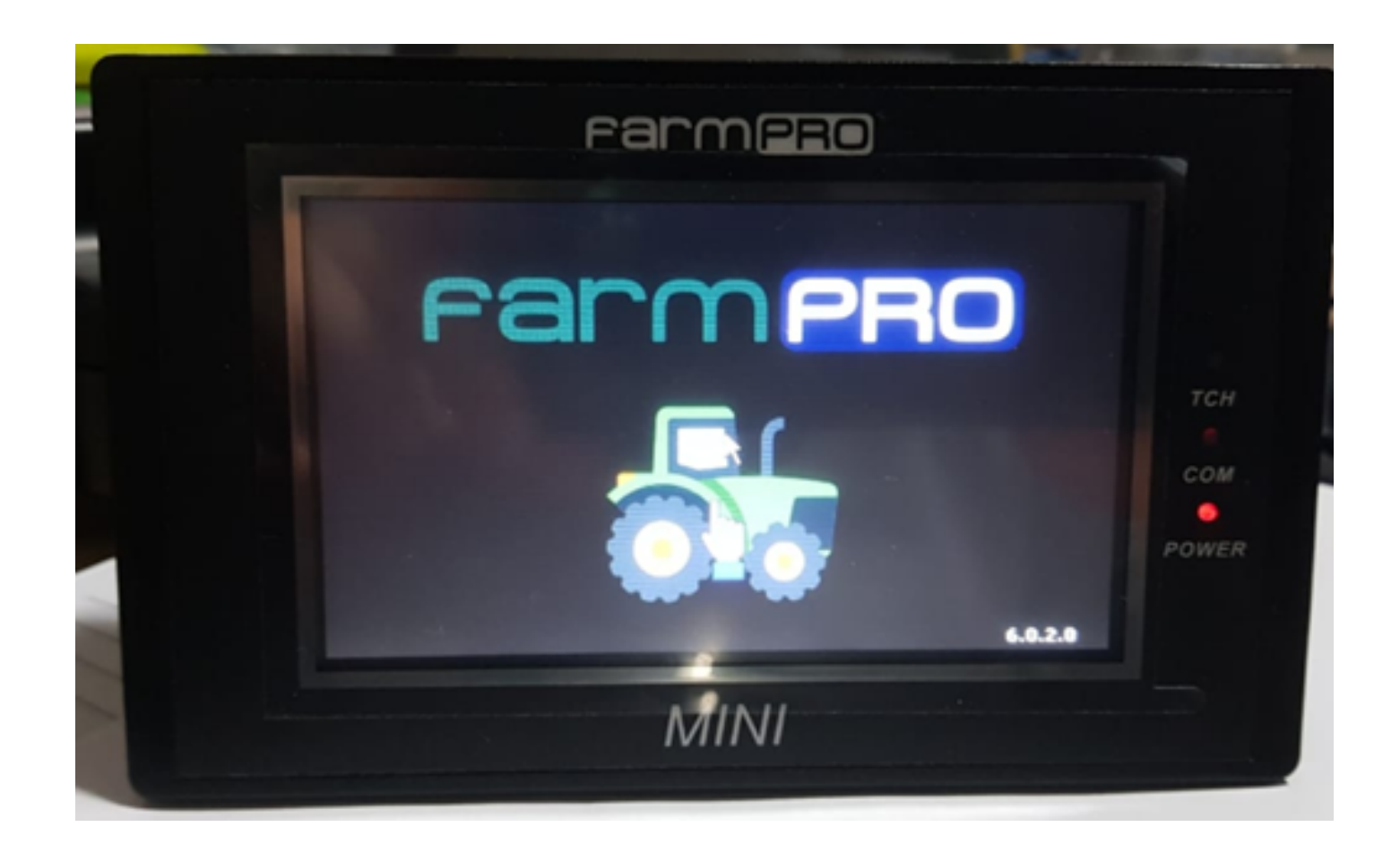

#### Passo 2:

## De um clique no trator para entrar na tela inicial:

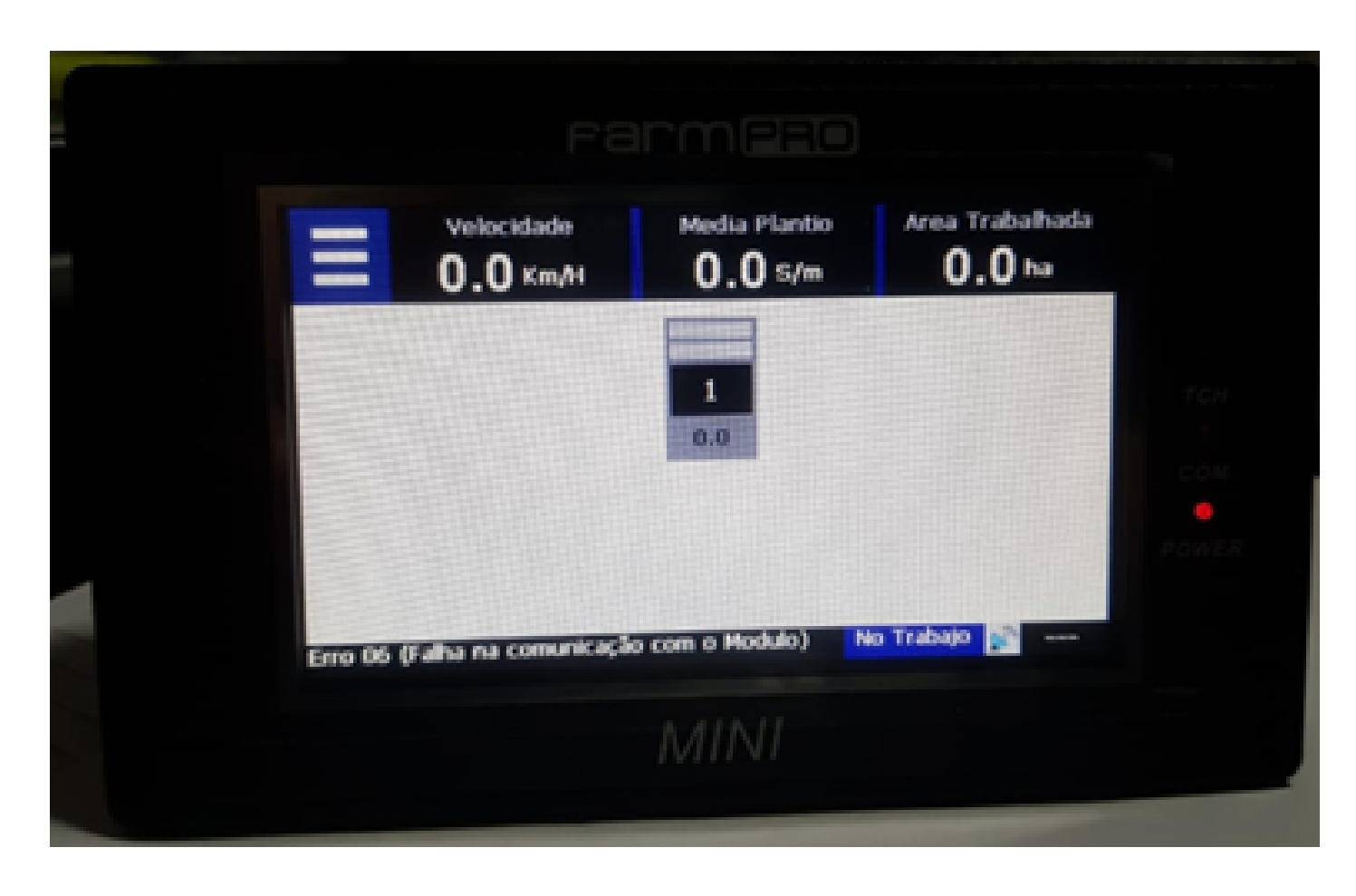

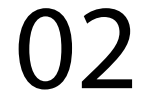

#### Passo 3:

Clique nas três listas, depois vai nas duas engrenagens, para entrar nas configurações:

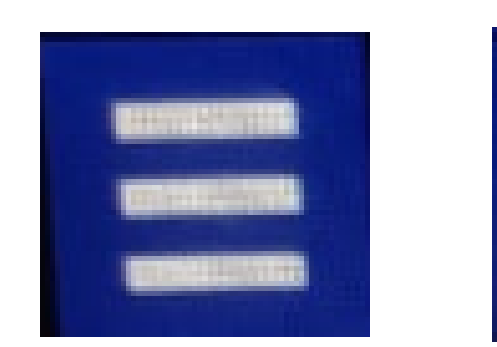

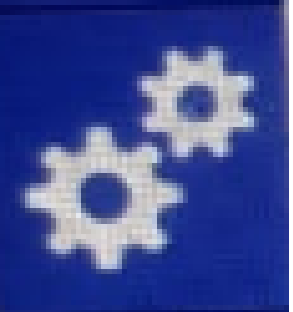

| Largura<br>Trabalho                | 20.00 m   | Atualizar<br>Software       | ě |
|------------------------------------|-----------|-----------------------------|---|
| Media Plantio                      | 10.0 s/m  | Config. XY<br>Tela          |   |
| Tolerância                         | 35%       | Serv. Tecnico<br>Revenda    | × |
| Idioma / Língua<br>Language / Язык | Portugues | Serv. Tecnico<br>Fabricante | × |
| 5                                  |           |                             | E |

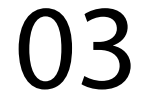

#### Passo 4:

# Vai em Serv. Tecnico Revenda, com a senha 1,2,3,4,5 e 6 e aperte Ok:

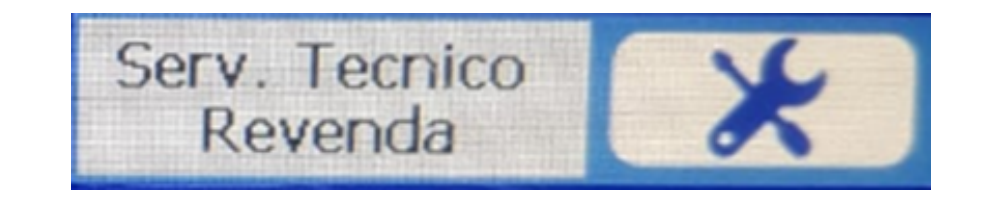

|     |             | Fa | arm(=) |  |
|-----|-------------|----|--------|--|
| Ing | rese Clave: |    |        |  |
|     | 7           | 8  | 9      |  |

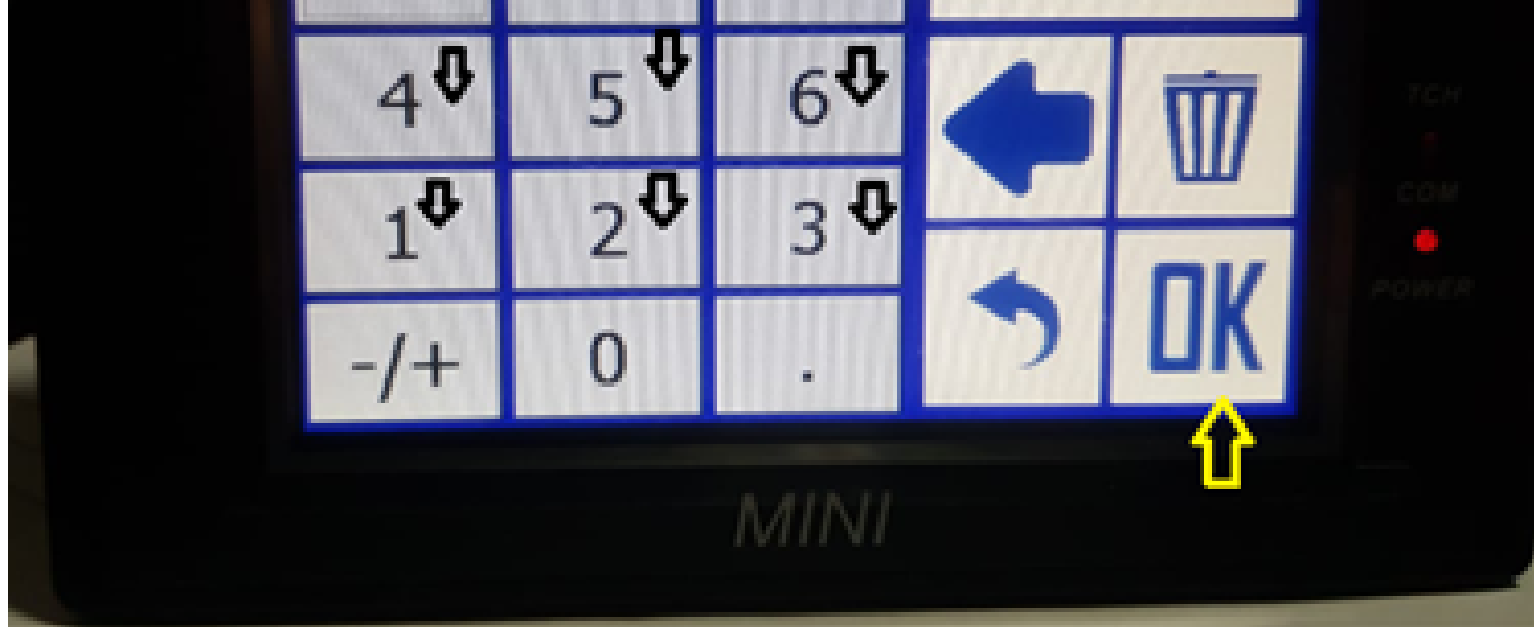

#### Passo 5: Na tela do Serv. Tecnico Revenda, vai em Configuración Direcciones:

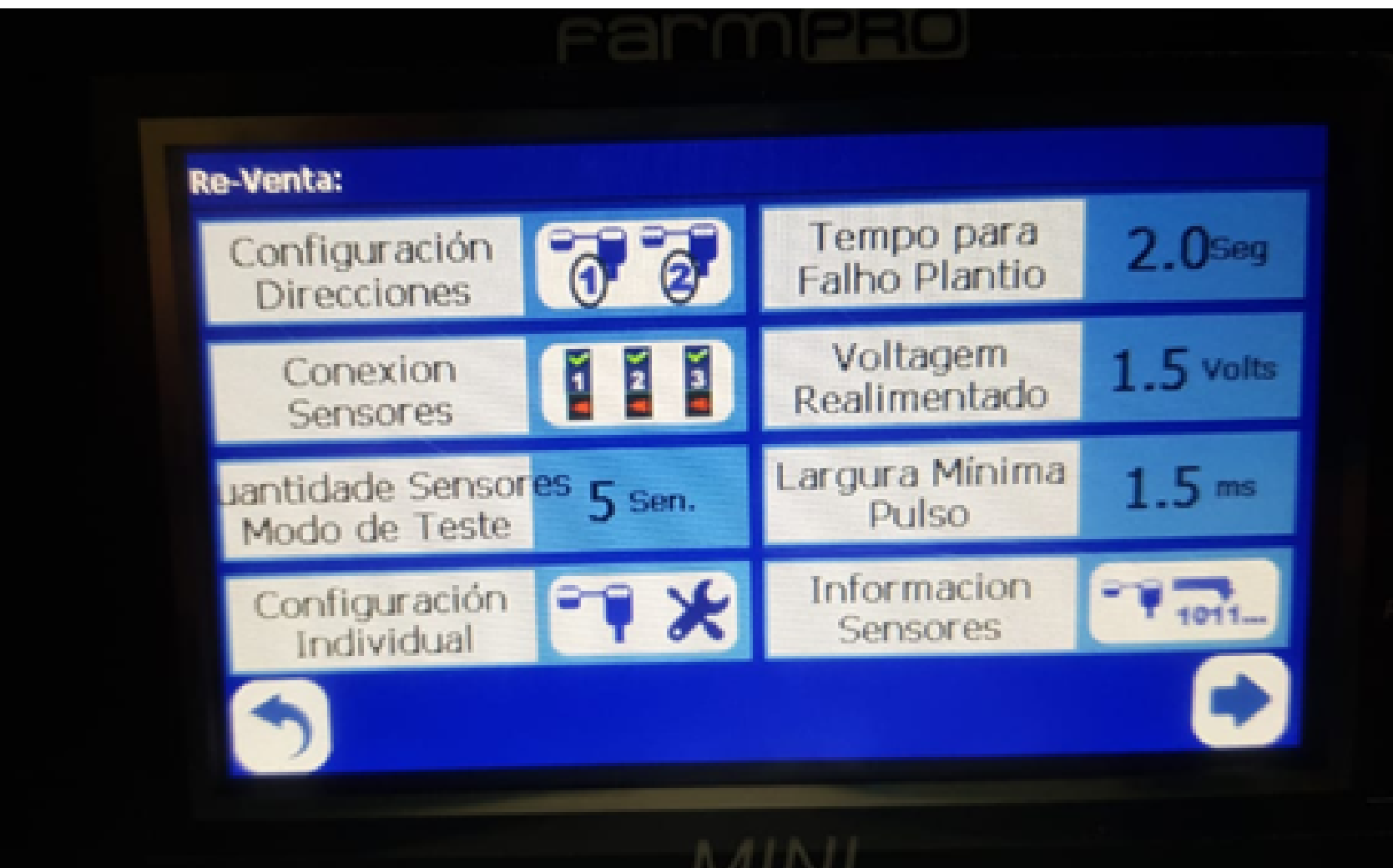

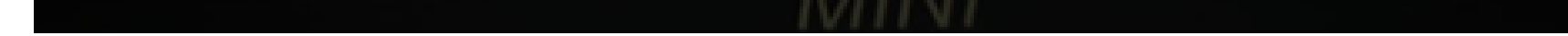

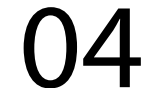

#### Passo 6:

#### Clique em Configuración Direcciones:

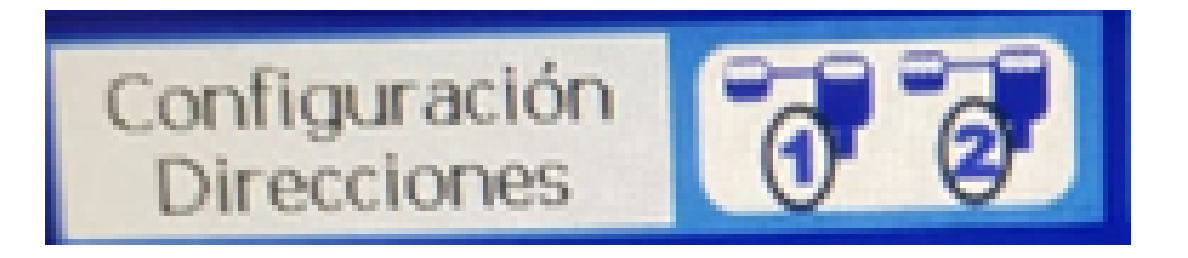

#### Passo 7: Na tela Direccion a Conf., vai aparecer o

1, conecte o sensor 1 no cabo plantadeira, depois disso se aparecer o 2 é que está programado o sensor 1, então conecte o 2 no 1, até aparecer o 3, e assim por diante até aparecer sua ultima linha e você conectar aparecendo a linha que não tem mais.

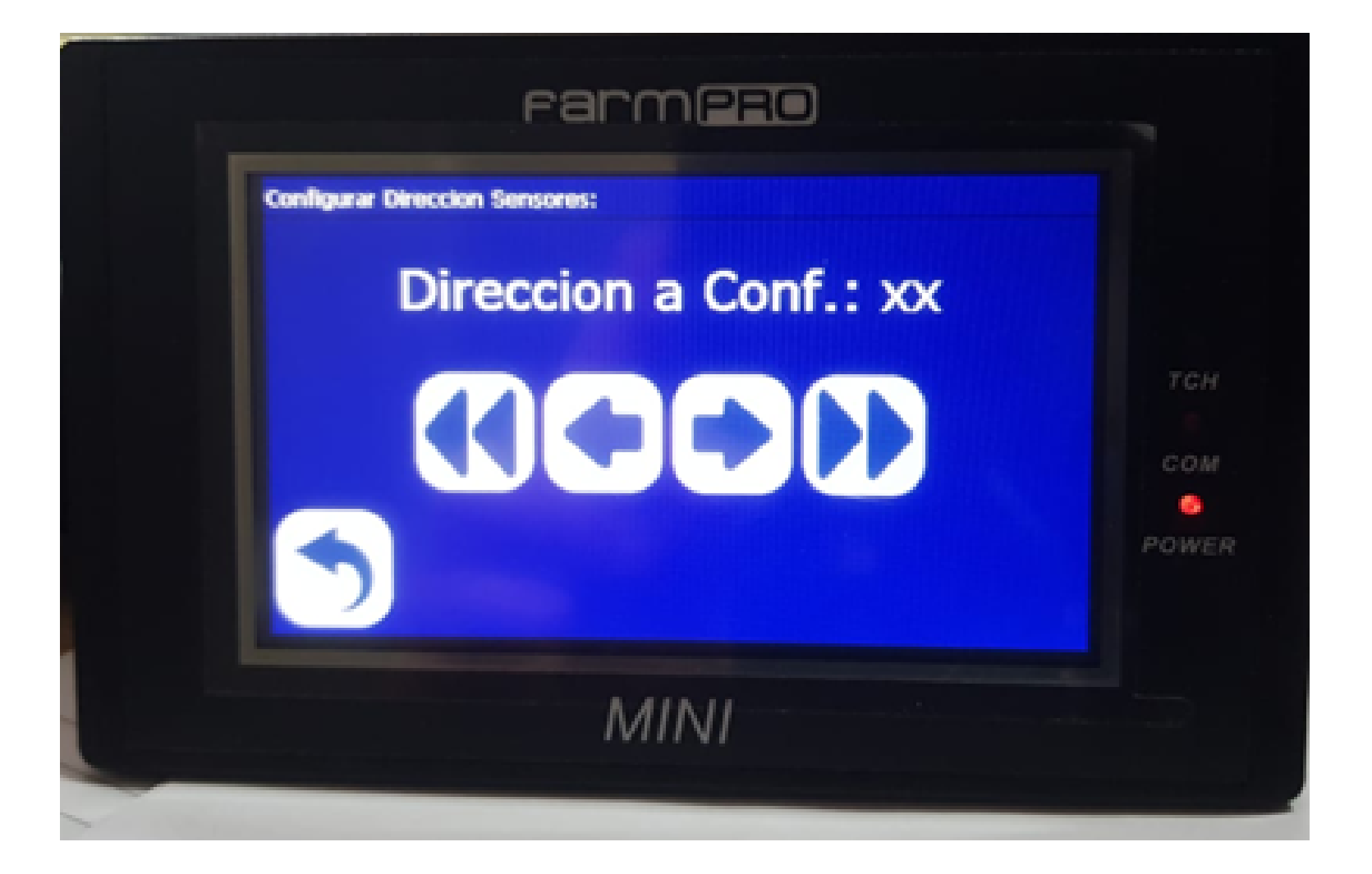

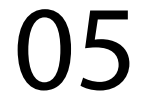

#### Ex: Se você tem 10 linhas, vai aparecer no final o numero 11. Então todas as 10 foram configuradas.

#### Passo 8:

Clique no botão voltar até na tela inicial, desligue o equipamento e faça o Passo 1 para verificar se vai apresentar algum erro.

#### Depois disso acesse a tela Conexion Sensores

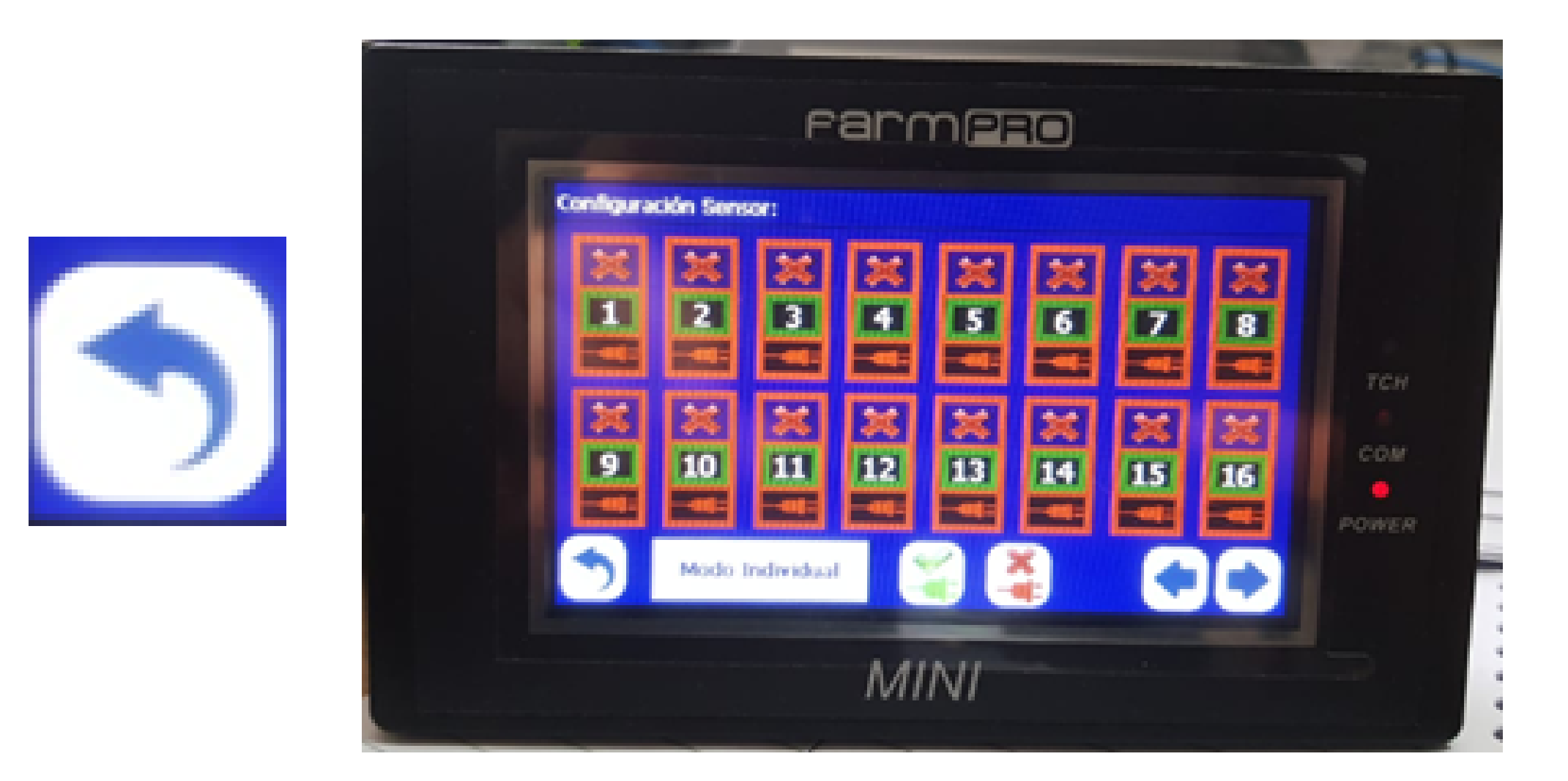

para habilitar todos os sensores, e na tela Diagnostico

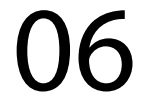

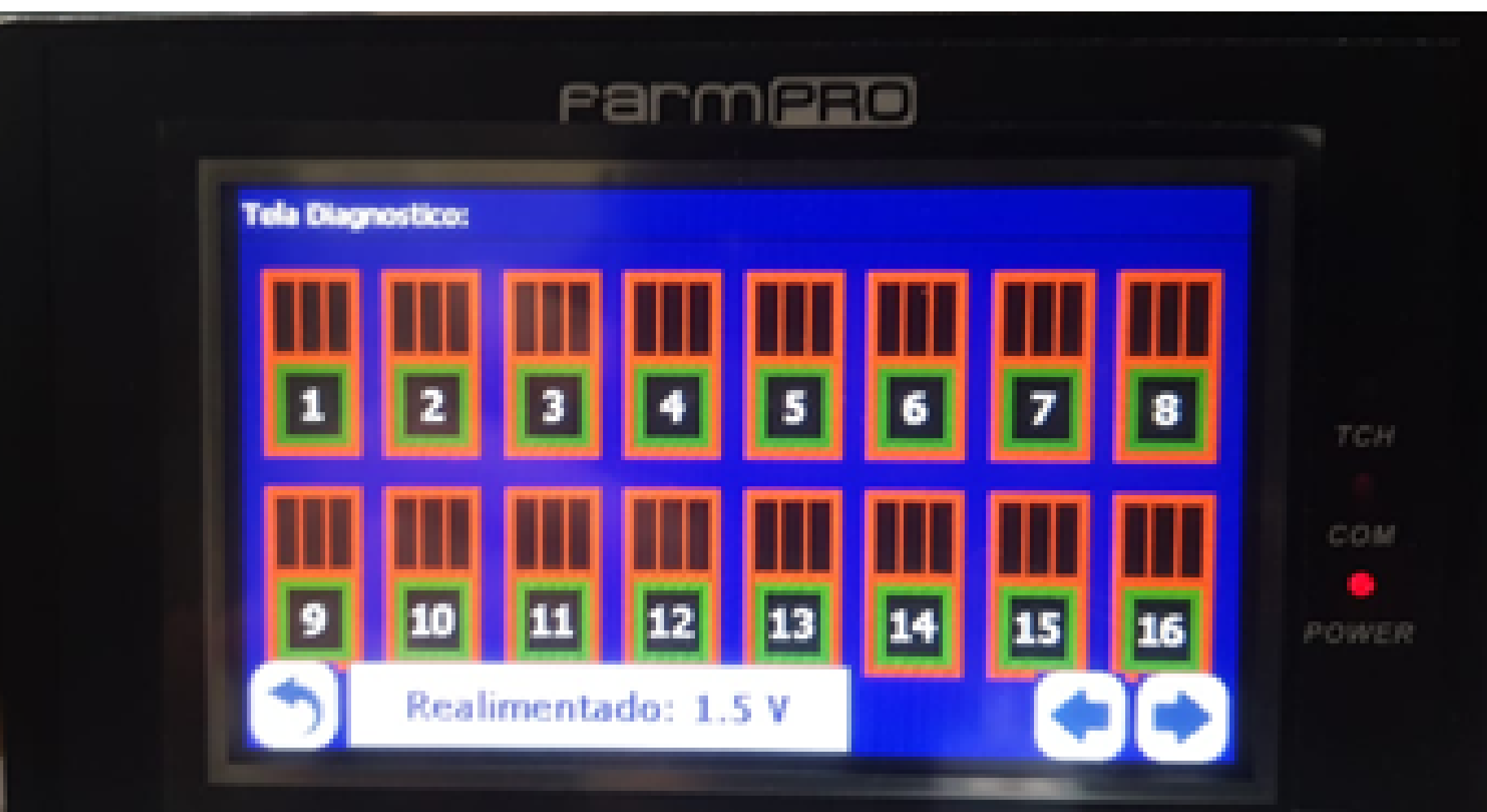

MINI

para verificar entrada de Luz ou algum problema que esteja no sensor.

Clique em voltar até a tela inicial e pronto agora você configurou os sensores e é só plantar.

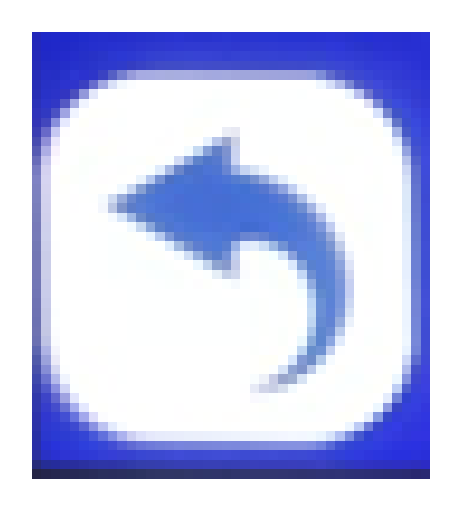

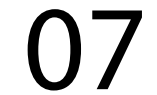